## Instructivo para CREACIÓN DE USUARIO PORTAL NDCBY LATAM

**Precondiciones:** Usuario que creará nueva cuenta, tiene acceso al Portal NDC by LATAM y rol "Administrador General" o "Supervisor" que permite creación de nuevos usuarios. Los nuevos usuarios sí podrán ser creados desde el lado de la agencia utilizando correos genéricos. Es responsabilidad de la agencia la creación de usuarios y roles asignados.

## URL de Portal NDC: https://www.agency.latamairlines.com/

**Paso 1:** Ingresar al Portal NDC y seleccionar en la esquina superior derecha el nombre del usuario. Click en "Tu cuenta".

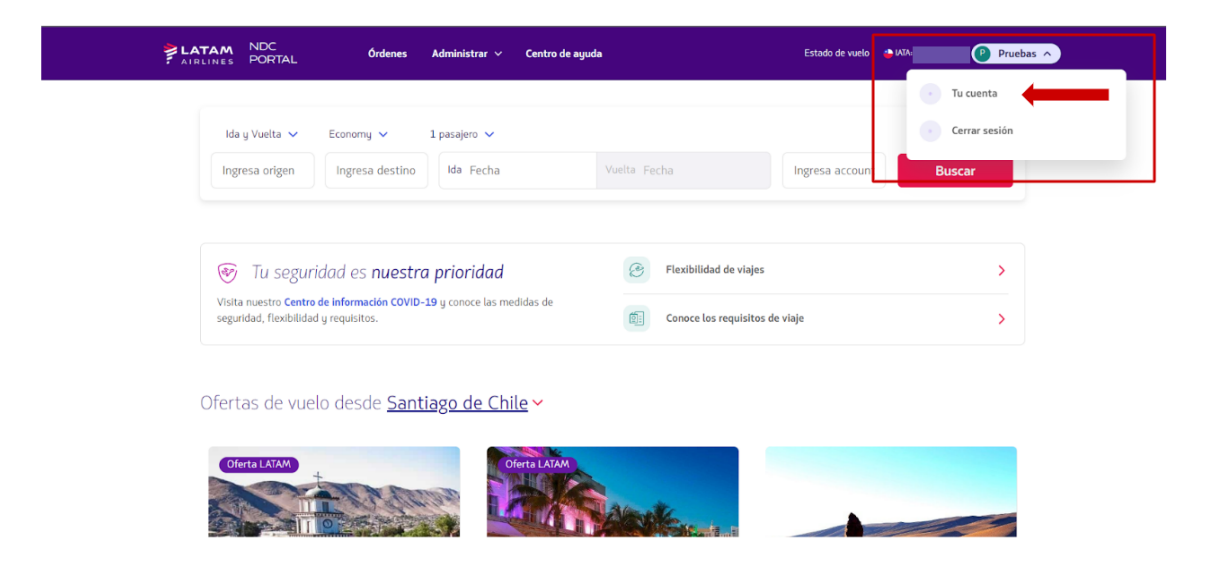

Paso 2: Seleccionar "Usuarios", tercera opción a la izquierda.

| AIRLINES PORTAL     | Órdenes Administrar V Centro de ayuda | Estado de vuelo 🎍 k 🕐 Pruebas 🗸 |
|---------------------|---------------------------------------|---------------------------------|
| Administrar cuenta  | Datos personales                      |                                 |
| 🕅 Datos personales  |                                       |                                 |
| Datos de la agencia | Nombre                                |                                 |
| កិត្តាំ Usuarios    | Teléfono móvil                        |                                 |
|                     |                                       | Cambiar                         |
|                     | Email                                 |                                 |
|                     | Contraseña                            | Family                          |
|                     |                                       | Cantoan                         |
|                     |                                       |                                 |

Paso 3: Clickear en el botón "Crear usuario".

| AIRLINES PORTAL      | Órdenes Administrar V Centro de ayuda           | Estado de vi | uelo 🎍 🕐 Pruebas 🗸 | $\mathbf{D}$ |
|----------------------|-------------------------------------------------|--------------|--------------------|--------------|
| Administrar cuenta   | Usuarios                                        |              |                    |              |
| [ 🔏 Datos personales |                                                 |              |                    |              |
| Datos de la agencia  | Revisa y administra los usuarlos de tu agencia. |              |                    |              |
| ဂိုဇို Usuarios      | Buscar por nombre o estado                      | Buscar       | Crear usuario      |              |
|                      |                                                 |              |                    |              |
|                      | Nombre Email                                    | Rol E        | istado Acciones    |              |
|                      |                                                 |              | a Habilitado       |              |
|                      |                                                 | Supervisor   | D Habilitado       |              |
|                      | Tienes 2 usuarios registrados                   |              | 1 - 2 de 2         |              |

**Paso 4:** Seleccionar el tipo de rol que desea crear, considerando los permisos de acuerdo a cada rol.. Completar la información del usuario a crear (nombre, apellido, correo y como opcional, teléfono móvil).

| 1. Coloradore en est                                                                                        |                                            |  |
|----------------------------------------------------------------------------------------------------|--------------------------------------------|--|
| 1. Selecciona un rol                                                                                        | 2. Ingresa los datos Administrador general |  |
| Administrador general<br>Crea y gestiona usuarios.                                                          | Agente                                     |  |
| Supervisar<br>Crea y gestiona usuarios, hace reservas, emite órdenes y administra<br>órdenes de post venta. | ApeldesAgendaj                             |  |
| Agente de reserva<br>Hace reservas y visualiza órdenes.                                                     | correct(bagencla.com                       |  |
| Agente emisor<br>Hace reservas, emite órdenes y administra órdenes de post venta.                           | Pas                                        |  |
| Agente financiero<br>Visualiza y gestiona órdenes de post venta.                                            |                                            |  |
| Robotic - Apigee Solo nuede sestionar en la API                                                             | Crear usuario                              |  |
| f 0                                                                                                    | Volver                                     |  |
|                                                                                                    |                                            |  |

**Paso 5:** Una vez creado el usuario, este debe ser activado por el agente ingresando al portal y cambiar la contraseña temporal.